# Acer eNet Management

Acer eNet Management mette a disposizione un semplice strumento per gestire le connessioni di rete. Si possono impostare diversi profili per la connessione ad una rete da varie posizioni, usando connessioni cablate o wireless.

Acer eNet Management rileva l'ambiente di rete e passa automaticamente al profilo appropriato. Poiché i profili archiviano anche informazioni come le impostazioni stampante per ciascun ambiente, Acer eNet Management imposterà anche la stampante predefinita per il profilo selezionato, ad esempio.

## Uso di Acer eNet Management

Avvio di Acer eNet Management:

- Fare clic sull'icona di Acer eNet Management nella barra degli strumenti di Empowering Technology sul desktop.
- Dal menu Start, andare su (tutti i) Programs > Acer Empowering Technology > Acer eNet Management.

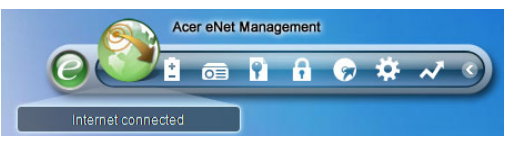

In questo modo si apre la pagina principale di Acer eNet Management.

| Current profile:  |                        | Auto |     |        | •    |
|-------------------|------------------------|------|-----|--------|------|
| VPN               |                        |      | مر⊎ | Save   |      |
| WLAN              |                        |      |     |        |      |
| 🤣 Connected       |                        |      |     |        |      |
| 🖗 Wi-Fi in range: | <u>3 Wi-Fi networl</u> | ĸ    |     |        |      |
| Wi-Fi network:    | 6 MIS-1                | 5FD2 | -   |        | 0%   |
| Connection speed: | 11 Mbps                |      |     |        |      |
|                   |                        |      |     | Discon | iect |
| LAN               |                        |      |     |        |      |
| 😢 Disconnected    |                        |      |     |        |      |

## Pagina principale di Acer eNet Management

La pagina principale di Acer eNet Management mostra lo stato della connessione corrente come anche un elenco dei profili disponibili.

#### Salvare la connessione corrente

Se si è collegati ad una rete, e si vogliono salvare le impostazioni in un profilo, fare clic sul pulsante **Save (Salva)** sopra le informazioni sullo stato della connessione.

|                                                                                                    | ? - X       |
|----------------------------------------------------------------------------------------------------|-------------|
| Save Connection Settings     ×                                                                                                    | Auto        |
| Save connection settings to a new profile     Profile name: 12F                                                                                                    | Save        |
| Tip: Saving your current network settings to a profile will make the<br>creation of a network connection much easier next time.                                                                                                    |             |
| OK Cancel                                                                                                    | FD2 60%     |
|                                                                                                    | Disconnect  |
| CONTRACTOR CONTRACTOR |             |
|                                                                                                    |             |
| Main 🖿 Profile Manager 🦞 Set                                                                                                    | ttings acer |

#### Impostazione di un nuovo profilo

Per impostare manualmente un profilo (ad esempio per un luogo che si visiterà in futuro)...

Andare alla pagina **Profile Manager (Gestione profili)** e fare clic su **New (Nuovo)** per aprire **Profile Creation Wizard (Creazione guidata profilo)**. Attenersi alle semplici istruzioni su schermo.

| Empowering  | Technology                                                                                                    |
|-------------|----------------------------------------------------------------------------------------------------|
|             | ? ×                                                                                                    |
|             | Acer eNet Management<br>Welcome to the Profile Creation Wizard, which leads you through the<br>steps to create a new profile. |
| Profil<br>1 | Profile name:                                                                                                    |
| A           | Please select the type of connection:                                                                                         |
|             | Wireless LAN connection                                                                                                    |
|             | PPPoE (DSL connection)                                                                                                    |
|             | Quickly build                                                                                                    |
|             |                                                                                                    |
|             |                                                                                                    |
|             |                                                                                                    |
|             |                                                                                                    |
|             | Next Cancel                                                                                                    |
| 🔺 Main      | Profile Manager Y Settings                                                                                                    |

Dopo avere inserito le informazioni del nuovo profilo, fare clic su **OK** per tornare alla pagina Profile Manager (Gestione profili). Da qui si può importare, esportare, modificare, rinominare o eliminare il profilo.

| Pr | Acer eNet Management             |                                 |
|----|----------------------------------|---------------------------------|
| C  | Auto                             | Edit<br>Rename<br>New<br>Delete |
| Ma | ain 🔁 Profile Manager 🦞 Settings | ace                             |

#### Attivazione manuale di un profilo

Per attivare manualmente un profilo, basta andare alla pagina **Main (Principale)** e selezionare il profilo desiderato dall'elenco profili.

| Empowering Technology Acer eNet Manag | gement | ? - × |
|---------------------------------------|--------|-------|
| Current profile:                      | (15F   | -     |
| VPN                                   | 15F    |       |
|                                       | Auto   |       |

## Gestione wireless

Dalla pagina principale di eNet Management, fare clic sul **numero di reti Wi-Fi** rilevate, sulla destra di Wi-Fi in range: (Wi-Fi nel campo di copertura:) per aprire **Wireless Manager (Gestione wireless)**.

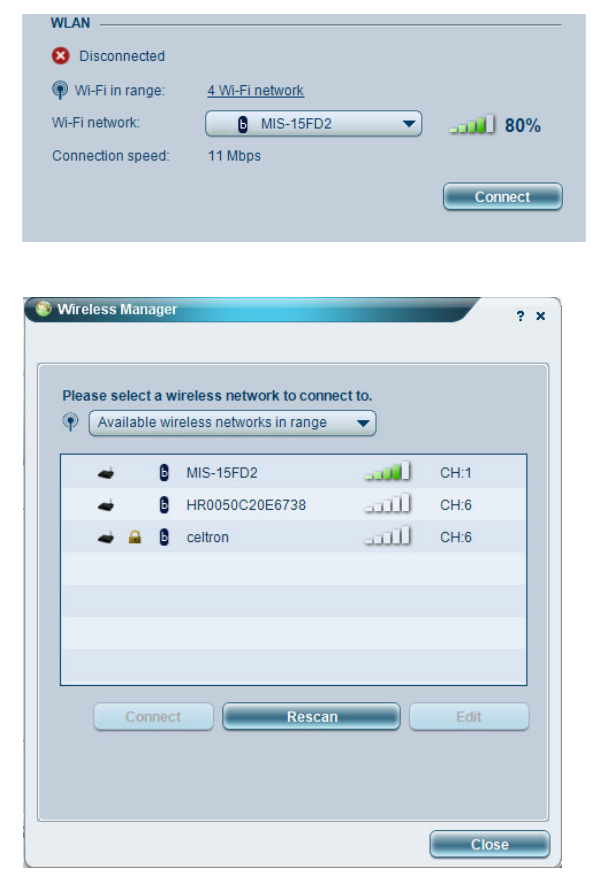

## Cambiare le impostazioni

Andare alla pagina **Settings (Impostazioni)** per configurare una varietà di impostazioni generali e di rete. Qui si può scegliere di eseguire Acer eNet Management all'avvio di Windows, di cambiare automaticamente la rete, di modificare le impostazioni della scheda di rete, ed altro.

| ieneral                  | Network                                                              |                                            |                                          |                            |
|--------------------------|----------------------------------------------------------------------|--------------------------------------------|------------------------------------------|----------------------------|
|                          |                                                                      |                                            |                                          |                            |
| Launch                   | Acer eNet Managem                                                    | ent automatically                          | when starting Win                        | dows                       |
| Switch r                 | networks automatical                                                 | ly                                         |                                          |                            |
|                          | v Acer eNet Manage                                                   | ment to connect au                         | tomatically to an                        | open                       |
| (Acer<br>There<br>via th | eNet Management v<br>is a risk that other p<br>is wireless network.) | vill connect to an u<br>eople can intercep | nsecured wireless<br>t the information y | s network.<br>/ou transmit |
| Use sin                  | gle sign-on feature                                                  |                                            |                                          |                            |
| liew currei              | nt network informati                                                 | on                                         |                                          |                            |
|                          |                                                                      |                                            |                                          |                            |
| View                     |                                                                      |                                            |                                          |                            |
|                          |                                                                      |                                            |                                          |                            |
|                          |                                                                      |                                            |                                          |                            |
|                          |                                                                      |                                            |                                          |                            |

## Diagnostica di una connessione di rete

Se una scheda non è collegata, oppure se si hanno difficoltà con la rete, eseguire Network Advisor (Riepilogo rete) facendo clic sulla relativa icona, che si trova sotto l'elenco profili nella pagina principale. Qui si possono vedere le Network Information (Informazioni della rete) ed eseguire gli Diagnostic Tools (Strumenti di diagnostica).

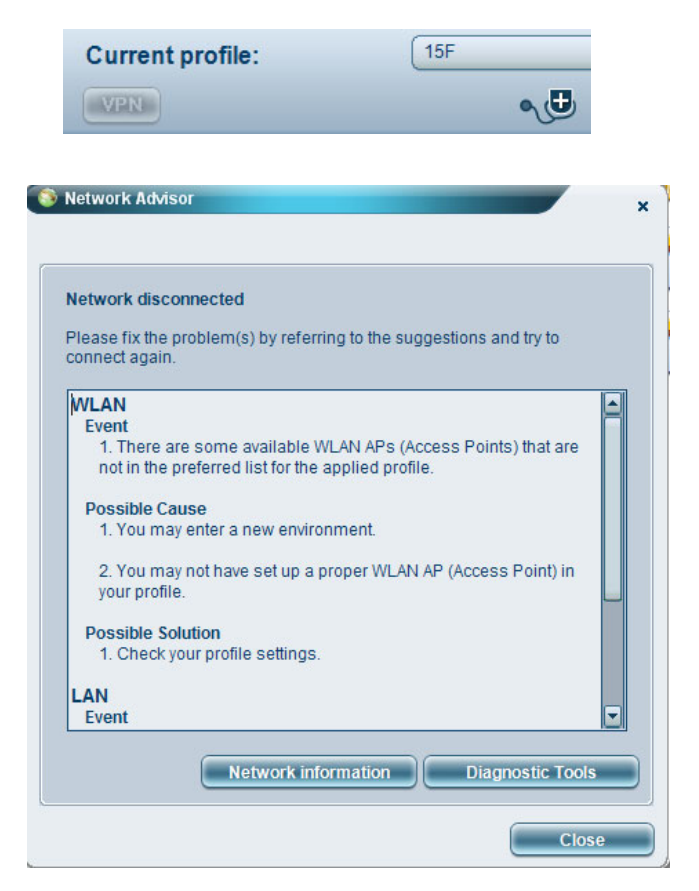